## GeoWEPP ArcView Interface – Steps for BEAR Teams: post-fire & return period analysis

## 1. Introduction and Overview

Let's start GeoWEPP.

1. Double click on the **startgeowepp icon** or navigate to the geowepp folder and double click on **startgeowepp**. You will immediately get the **Important instructions** window. Read through them and click **OK**.

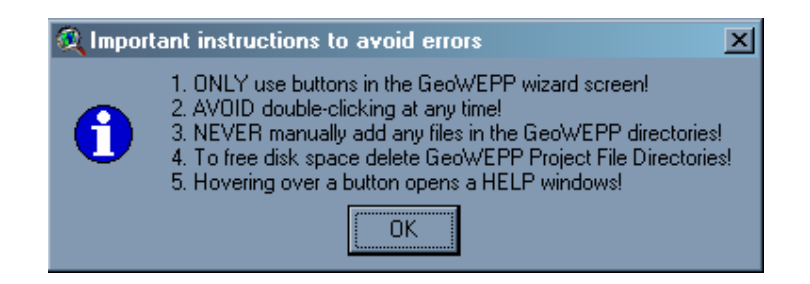

2. This will bring up the GEOWEPP wizard. Click onto the Use example data button.

| GeoWEPP ArcX 2004.3 | Open existing GeoWEPP<br>project saved in a<br>GeoWEPP |
|---------------------|--------------------------------------------------------|
| Use example data    | Download and/or use NRCS Data Gateway zip files        |
| Use own GIS Data    | Use own GIS Data in ASCII Format                       |

3. You now see the **Example Data Sets** window. Click on the **Hayman Fire – BAER Analysis** button.

|   | 👰 Example Data Sets                        | X |
|---|--------------------------------------------|---|
|   | Click which data set you would like to use |   |
|   | Hayman Fire - BAER Analysis                |   |
| ľ |                                            |   |
|   | Hayman - CWE Analysis                      |   |
|   |                                            |   |
|   | Rangeland Analysis                         |   |
|   |                                            |   |
|   | Agriculture Analysis                       |   |
|   |                                            |   |
|   |                                            |   |

4. Click **OK** in the **Remember to Delete** window. This is just reminding you to delete the directory, so you can run the example analysis from the beginning the next time.

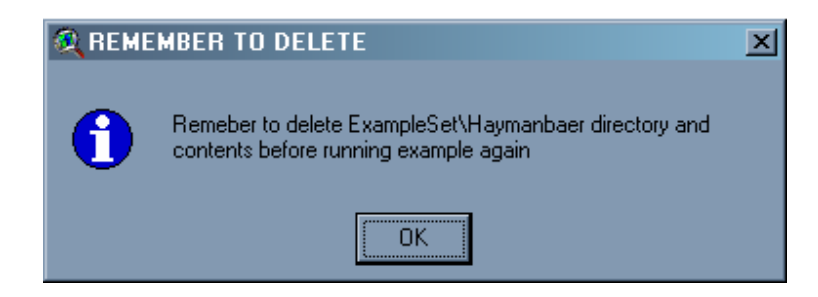

You now see DOS screens and layers being created for about a minute. Let the program run until its completion when you see the following screen. You have a view of the area suffering the most from the forest fire and the **Channel Delineation – Topographic Analysis (TOPAZ)** window, which we will now work from.

We are interested in the network channels and the watershed that is next to The Island in

Cheesman Lake. Using the **Zoom** button from the **TOPAZ** window, zoom into the area next to the red arrow.

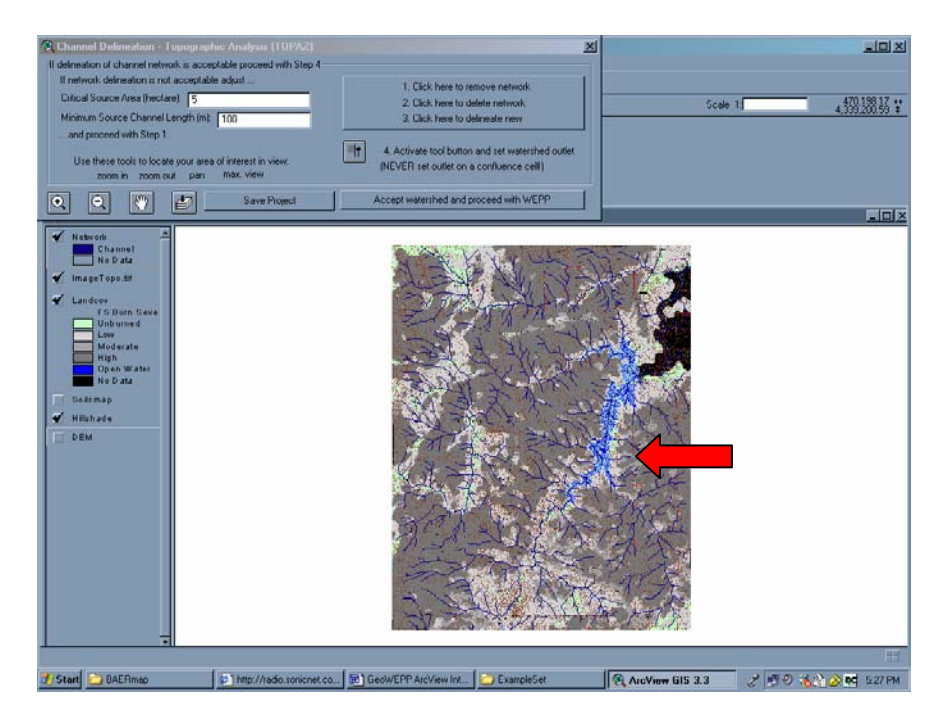

We are interested in the slope that is south east of The Island.

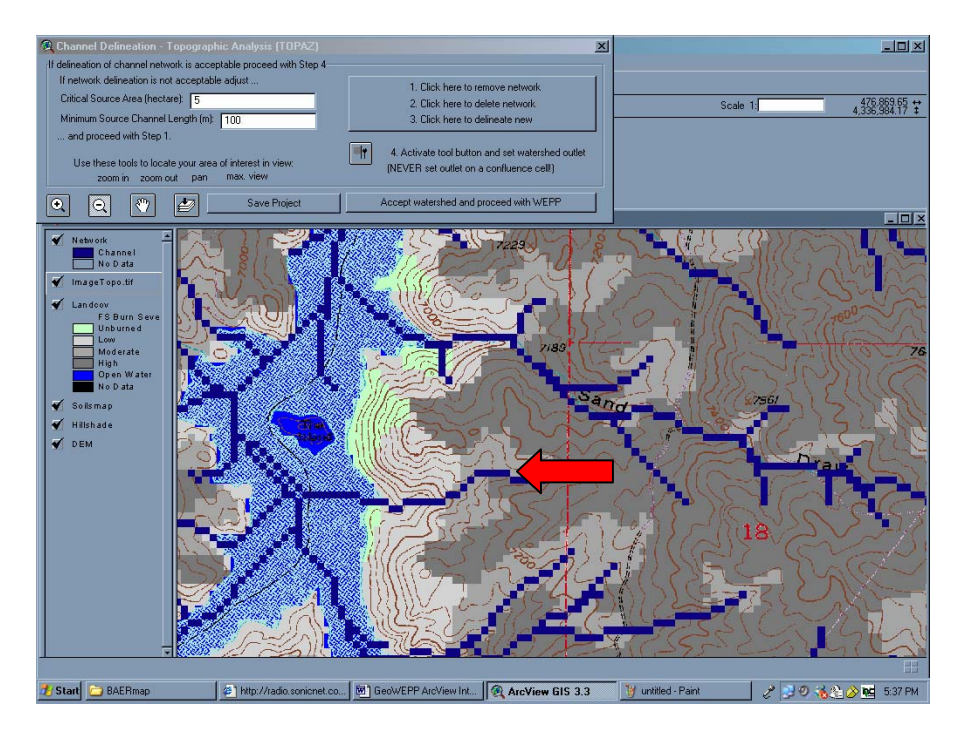

A little explanation is now in order. What we are doing here is delineating channel networks to set watershed outlets. As you can see in the **Channel Delineation** window, you have the normal ArcView icons, such as **zoom in** and **pan**. Also, you can see two options by the left arrow. **Critical Source Area (CSA)** is the area required to initiate a channel [1 hectare = 100 m \* 100m = 2.471 acres] (For more information, read 3.1 Fundamental Concepts in OVERVIEW.txt). **Minimum Source Channel Length (MSCL)** is the minimum length of a channel in a drainage pattern (For more information, read 4.4 TOPAZ Input Requirements in the OVERVIEW.txt). We will now remove the channels we have on the screen, set up new ones and map out a watershed.

| Channel Delineation - Topographic Analysis (TOPAZ)                                                                                                    | <u>×</u>                                                                                                    |
|----------------------------------------------------------------------------------------------------|----------------------------------------------------------------------------------------------------|
| If delineation of channel network is acceptable proceed with Step 4<br>If network delineation is not acceptable adjust<br>Critical Source Area (hectare): 5<br>Minimum Source Channel Length (m): 100 | <ol> <li>Click here to remove network</li> <li>Click here to delete network</li> <li>Click here to delineate new</li> </ol> |
| and proceed with Step 1.<br>Use these tools to locate your area of interest in view:<br>zoom in zoom out pan max. view                                                                                | 4. Activate tool button and set watershed outlet     (NEVER set outlet on a confluence cell!)                               |
| O         Image: Save Project                                                                                                    | Accept watershed and proceed with WEPP                                                                                      |

1. In the CSA, change the 5 to 2 (So, the area needed to create the channel will be reduced and we will see more channels on our view).

| Channel Delineation - Topographic Analysis (TOPAZ)     If delineation of channel network is acceptable proceed with Step 4     | <u>×</u>                                                                                                    |
|----------------------------------------------------------------------------------------------------|----------------------------------------------------------------------------------------------------|
| If network delineation is not acceptable adjust<br>Critical Source Area (hectare): 4<br>Minimum Source Channel Length (m): 100 | <ol> <li>Click here to remove network</li> <li>Click here to delete network</li> <li>Click here to delineate new</li> </ol> |
| and proceed with Step 1.<br>Use these tools to locate your area of interest in view:<br>zoom in zoom out pan max. view         | 4. Activate tool button and set watershed outlet<br>(NEVER set outlet on a confluence cell!)                                |
| 🔍 🔍 🖑 🛃 Save Project                                                                                                    | Accept watershed and proceed with WEPP                                                                                      |

2. In the Click here window in the upper right, click once and you remove the channels.

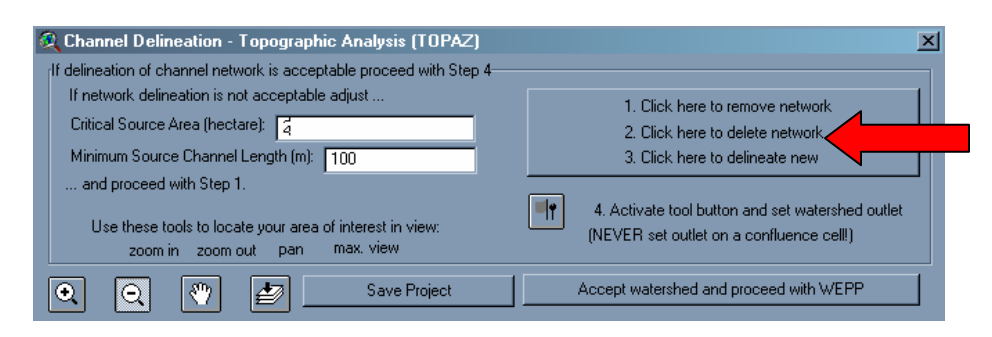

- 3. The second click **deletes the network**.
- 4. After the second click, you see the Directory ownership window. Simply click OK.

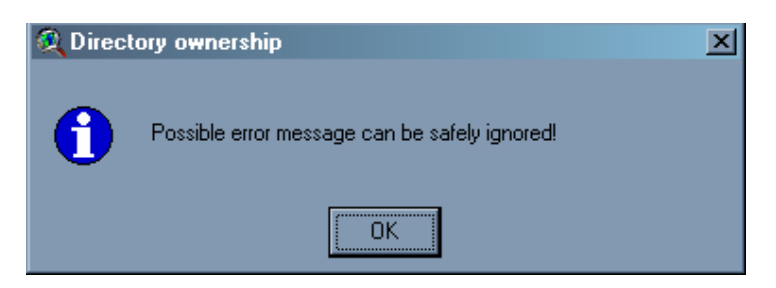

- 5. If you receive an Error window, click OK.
- 6. The third click runs **TOPAZ** and **delineates the new network**. You see a number of DOS screens and then the view has the new channel network. As you can see below, our new network has more channels now.

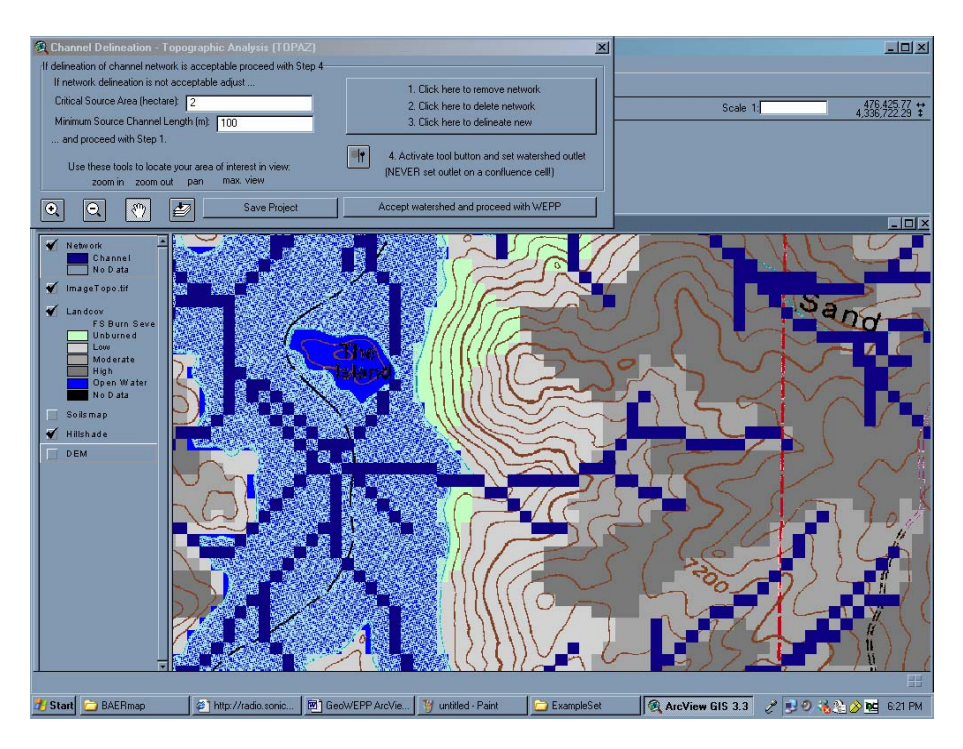

Now you can make the watershed permanent.

7. Click the **4. Activate tool and set watershed outlet** 

When you move the cursor over the view, you see that it's changed to a **cross in a circle**. We are ready mark off the watershed outlet that we are going to make the watershed for.

8. Put the cross in a circle cursor at the **end of the channel** (It must be at the end in order to delineate the channel). And click.

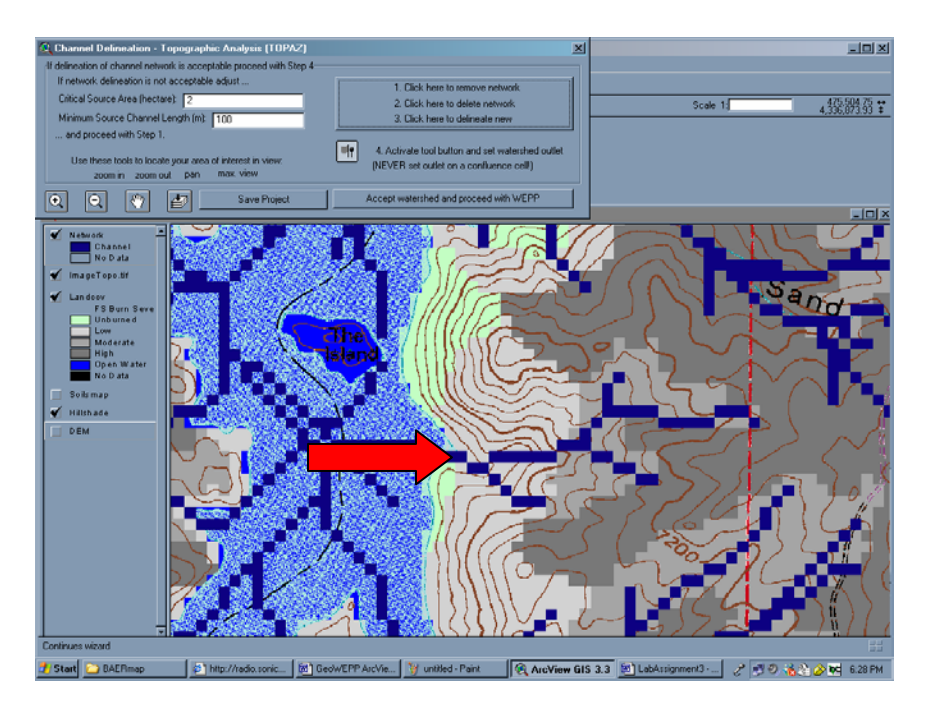

This process takes a couple of minutes and creates a new watershed.

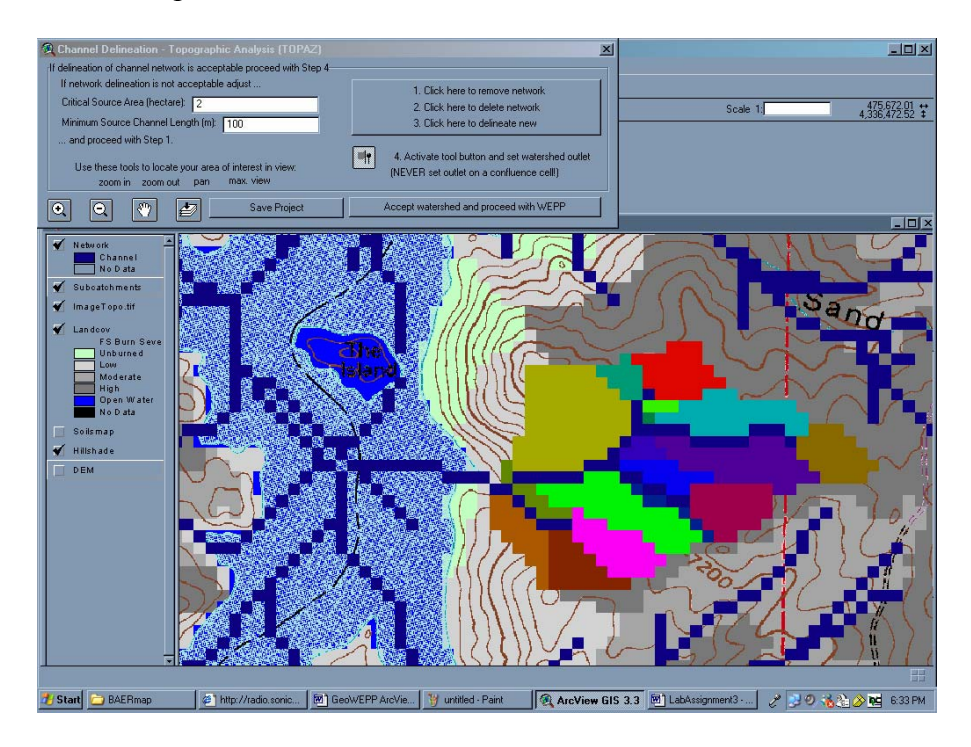

9. Now the final part. If this is the watershed you want, click on Accept watershed and proceed with WEPP.

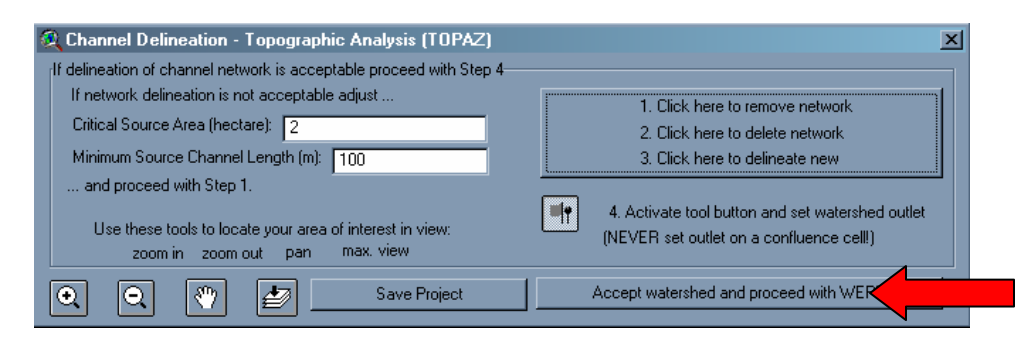

10. In the Info window, you are setting the watershed parameters. Click on OK.

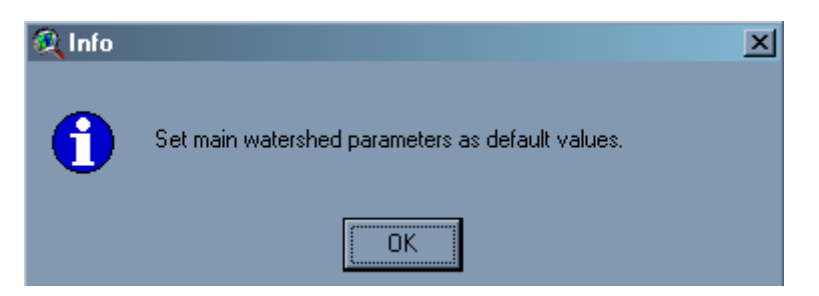

11. In the **WEPP Climate Selection**, click the **Use Selected Station** to accept the weather station from Cheesman Co.

| 📕 WEPP Climate Sele                               | ection                                                           |                                 | ×      |
|---------------------------------------------------|------------------------------------------------------------------|---------------------------------|--------|
| Latitude: 39.18                                   | 26 Longitude:                                                    | -105.284                        |        |
| State Colorado                                    | ✓ Station CHE                                                    | ESMAN CO                        | •      |
| Based on the watershed<br>CLIGEN data which is us | outlet point chosen the selection abo<br>ed in WEPP simulations. | ve is the closest climate stati | on for |
| Distance to Closest Stati                         | on (miles): 2.6 (CHEESMAN CO)                                    |                                 |        |
| Use Existing C                                    | Use Selected Station                                             | Use Closest Station             | Cancel |

12. In the Cheesman CO window, click OK. This is setting up the data for 100 years.

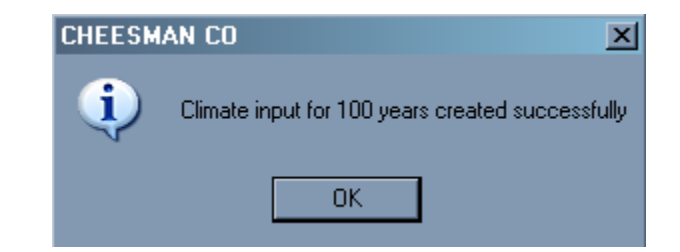

Now, we get the **WEPP Management and Soil Lookup** window. Here we can decide on the type of landuse and soils for our catchment areas. We'll leave the landuse as is, but we want to change the soils.

## 1. Click on the **Soils** tab.

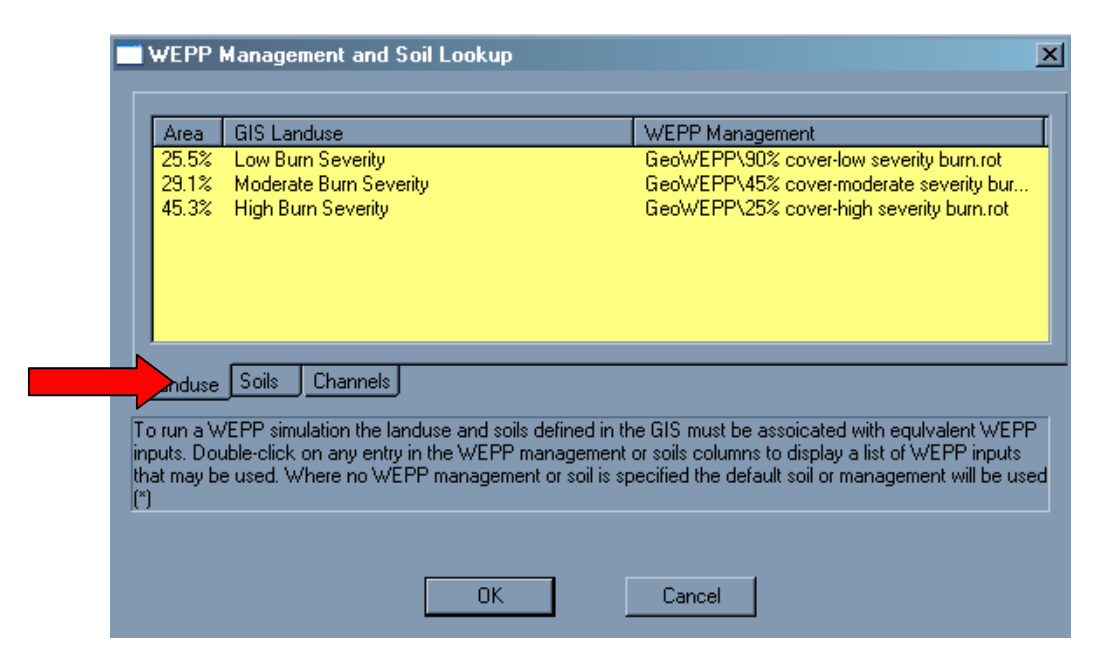

2. In the Soils window, click onto the GeoWEPP\High severity fire-sandy loam.sol in the WEPP Soil column.

| Area                            | GIS Soil                                                                                                    | WEPP Soil                                                                                                    |
|---------------------------------|----------------------------------------------------------------------------------------------------|----------------------------------------------------------------------------------------------------|
| 25.5%                           | LowBurnSeverity                                                                                                    | GeoWEPP\High severity fire-sandy loan                                                                                                    |
| 29.1%                           | ModerateBurnSeverity                                                                                                    | GeoWEPP\20-yr forest sandy loam.sol                                                                                                    |
|                                 |                                                                                                    |                                                                                                    |
| anduse                          | Soils Channels                                                                                                    |                                                                                                    |
| run a W<br>uts. Dou<br>t may be | /EPP simulation the landuse and soils defined<br>uble-click on any entry in the WEPP managem<br>e used. Where no WEPP management or soil i | in the GIS must be assoicated with equivalent WEPP<br>ent or soils columns to display a list of WEPP inputs<br>is specified the default soil or management will be used |
|                                 |                                                                                                    |                                                                                                    |

3. In the Select a Soil file, navigate to Low severity fire-sandy loam and click on it to import this file.

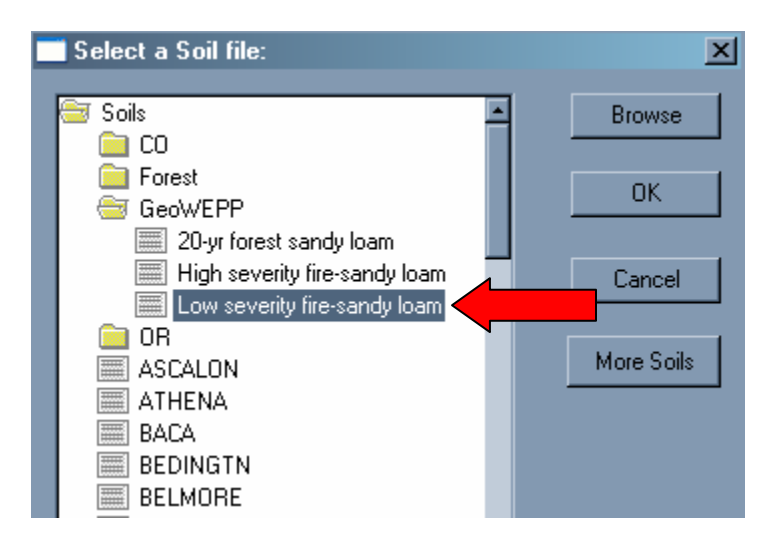

4. For the remaining areas in the GIS Soil column, change the ModerateBurnSeverity to Low severity fire-sandy loam and the HighBurnSeverity to High severity fire-sandy loam.

|                 | WEPP                                     | Management and Soil Lookup                                                                                                    | ×                                                                                                    |
|-----------------|------------------------------------------|----------------------------------------------------------------------------------------------------|----------------------------------------------------------------------------------------------------|
|                 | Area                                     | GIS Soil                                                                                                    | WEPP Soil                                                                                                    |
|                 | 25.5%<br>29.1%                           | LowBurnSeverity<br>ModerateBurnSeverity<br>HighBurgSeverity                                                                                             | GeoWEPP\Low severity fire-sandy loam.sol<br>GeoWEPP\Low severity fire-sandy loam.sol<br>GeoWEPP\Lick severity fire-sandy loam.sol                          |
|                 | 43.3%                                    | nighbansevelig                                                                                                    | deowern wign seveny nersandy loan. sor                                                                                                    |
|                 |                                          |                                                                                                    |                                                                                                    |
|                 |                                          |                                                                                                    |                                                                                                    |
|                 | Landuse                                  | <u>Soils</u><br>Channels                                                                                                    | - CIC such has a series to double and other to V/CDD                                                                                                    |
| in<br>th<br>(*) | o run a W<br>puts. Dou<br>at may be<br>) | tePP simulation the landuse and soils defined in it<br>ible-click on any entry in the WEPP management<br>e used. Where no WEPP management or soil is sp | e GIS must be associated with equivalent WEPP<br>or soils columns to display a list of WEPP inputs<br>becified the default soil or management will be used |
|                 |                                          |                                                                                                    |                                                                                                    |
|                 |                                          | OK                                                                                                    | Cancel                                                                                                    |

6. In the WEPP Management and Soil Lookup window, click OK.

Now you see the **WEPP/TOPAZ Translator**. We want to run a 10-year simulation for both Watershed and Flowpaths.

- 1. In Number of Years, type in 10.
- 2. In Simulation Method, choose Watershed and Flowpaths.
- 3. Click Run WEPP.

| WEPP Watershed Se  | ttings                                   | Name      | Management       | Soil             | 1%0  |
|--------------------|------------------------------------------|-----------|------------------|------------------|------|
| Change Soil        | Associations Change Channel Associations | Hill 51   | GeoWEPP\45% cove | GeoWEPP\Low seve | 6    |
|                    | Change Channel Associations              | Hill_52   | GeoWEPP\25% cove | GeoWEPP\High sev | 2.   |
|                    |                                          | Hill_32   | GeoWEPP\90% cove | GeoWEPP\Low seve | 18   |
| Change Manager     | nent Associations                        | Hill_62   | GeoWEPP\45% cove | GeoWEPP\Low seve | 8.   |
|                    |                                          | Hill_53   | GeoWEPP\45% cove | GeoWEPP\Low seve | 0.   |
| Watershed has 17 H | lillslopes and 7 Channels.               | Hill_42   | GeoWEPP\45% cove | GeoWEPP\Low seve | 0.   |
|                    |                                          | Hill_61   | GeoWEPP\25% cove | GeoWEPP\High sev | 6.   |
| Clauste            | Colorado\CHEESMAN CO.cli                 | Hill_43   | GeoWEPP\45% cove | GeoWEPP\Low seve | 1.   |
| Climate            |                                          | Hill_63   | GeoWEPP\25% cove | GeoWEPP\High sev | 10   |
| Number of Years    | 10 Change Climate                        | Hill_22   | GeoWEPP\90% cove | GeoWEPP\Low seve | 2.   |
|                    |                                          | - Hill_72 | GeoWEPP\45% cove | GeoWEPP\Low seve | 3.   |
| Simulation Method  | Watershed and Flowpaths                  | Hill_33   | GeoWEPP\45% cove | GeoWEPP\Low seve | 11   |
|                    |                                          | Hill_73   | GeoWEPP\45% cove | GeoWEPP\Low seve | 1.   |
|                    | BunWEPP                                  | Hill_71   | GeoWEPP\25% cove | GeoWEPP\High sev | - 7. |
|                    |                                          | Hill_23   | GeoWEPP\90% cove | GeoWEPP\Low seve | 5.   |
|                    |                                          | Hill S1   | GeoWEPP\25% cove | GeoWEPP\High cov | - E  |

4. In the **WEPP Results in relative measures of T**, you can name the layers that were produced. Leave Watershed as **Offsite1thy** and Flowpath as **Onsite1thy**. Click **OK**.

| 🔍 WEPP Results in relative measures of T                    | X      |
|-------------------------------------------------------------|--------|
| Use max.13 letters and numbers only; no blanks!             | OK     |
| Sediment yield into Channel (Watershed Method): Dffsite1thy |        |
| Soil Loss from each raster (Flowpath Method): Onsite1thy    | Cancel |

From the simulation, you get two results. First, you get the two new layers. The **Offsite1thy**, as seen below, shows the erosion for each subcatchment. The shades of red show a higher erosion level.

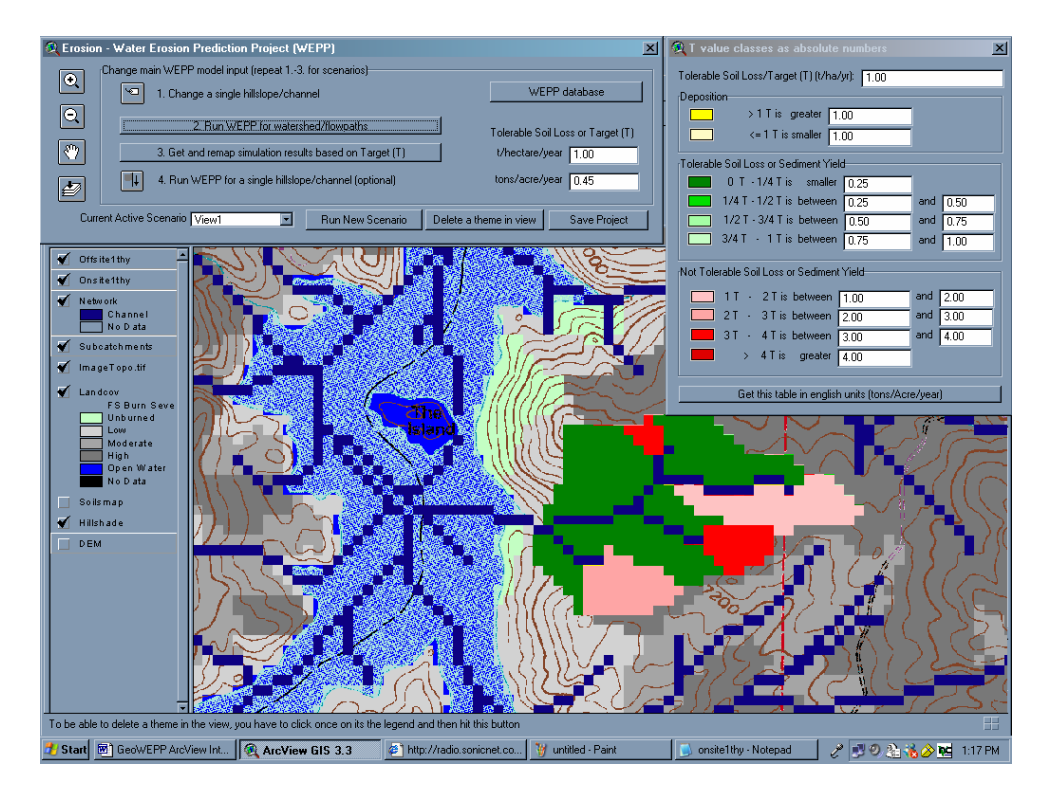

You can display the **Onsite1thy** by turning off the checkmark for **Offsite1thy** in the table of contents on the left side of the view. You now see that the simulation is given by pixel. This non-aggregated simulation shows greater detail of the erosion.

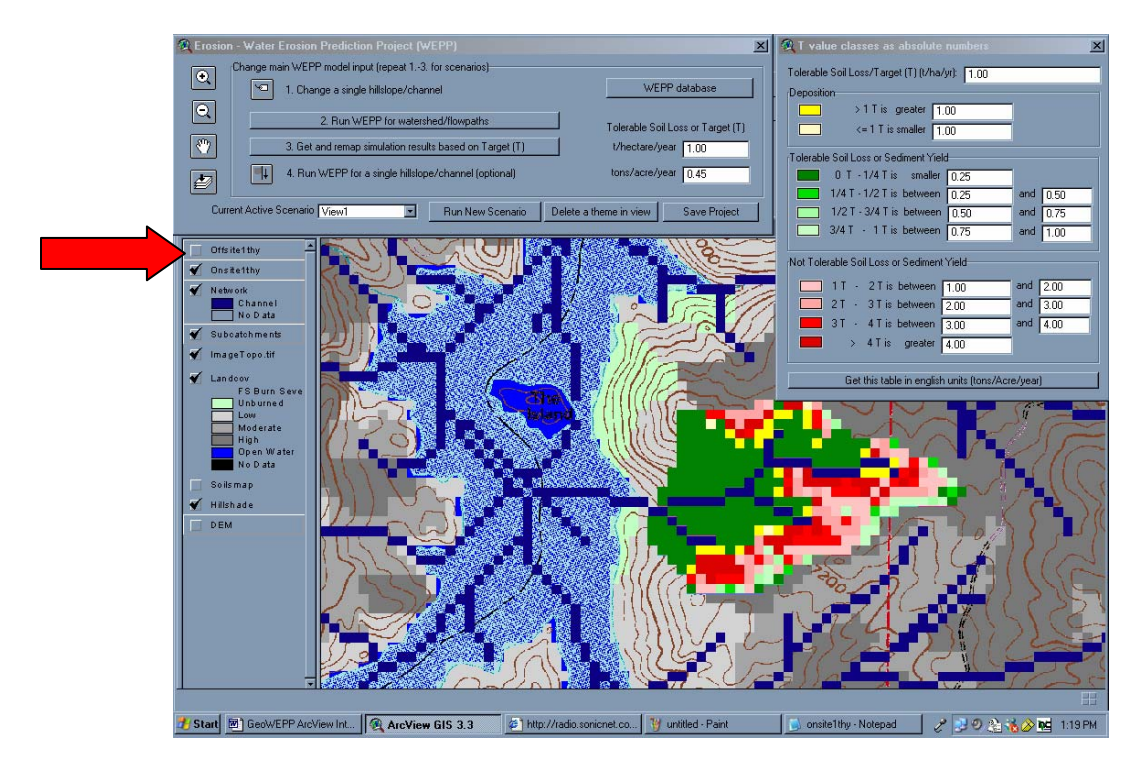

Second, you get a Notepad file with the actual results. Here you can find the numbers for the Runoff Volume, Soil Loss, Sediment Yield, etc. Please minimize the Notepad window. Do not close it. We'll need it for later.

| File         Edit         Format         View Help           10         YEAR         AVERAGE ANNUAL VALUES FOR WATERSHED           ****WEEPP Watershed Simulation for Representative Hillslopes and Channels (watershed method)***           ****WEEPP Watershed Simulation for Representative Hillslopes and Channels (watershed method)***           ****WEEPP Watershed Simulation for Representative Hillslopes and Channels (watershed method)***           ****           ****           ****           ****           ****           ****           ****           ****           ****           ****           ****           ****           ****           ****           ****           ****           ****           ****           ****           ****           ****           ****           ****           ****           ****           ****           *****           *****           ************************************                                                                                                    | _ 8 × |
|----------------------------------------------------------------------------------------------------|-------|
| 10 YEAR AVERAGE ANNUAL VALUES FOR WATERSHED<br>***WEAPP Watershed Simulation for Representative Hillslopes and Channels (watershed method)***<br>WATERSHED SUMMARY (watershed method, off-site assessment)<br>Hillslopes Volume Loss Yield Area Soil Sediment<br>WEAPP TOPAZ (m3/yr) (tonne/yr) (tonne/yr) (tan. (tonne/ha/yr))<br>1 22 0.0 0.0 0.0 0.8 0.0 0.0<br>3 32 0.0 0.0 0.0 0.8 0.0 0.0<br>3 32 0.0 0.0 0.0 1.8 0.0 0.0<br>4 32 0.0 0.0 0.0 1.8 0.0 0.0<br>5 443 0.0 0.0 0.0 0.5 0.0 0.0<br>5 443 0.0 0.0 0.0 0.5 0.0 0.0<br>7 5 1 0.0 0.0 0.0 0.3 4 0.0 0.0<br>8 52 59.3 3.0 3.0 0.9 3.4 3.4<br>9 53 0.0 0.0 0.0 0.0 3.0 0.0 0.0<br>10 62 0.0 0.0 0.0 0.3 0.0 0.0 0.0<br>11 61 52.0 2.9 2.9 2.2 1.3 1.3<br>12 63 194.4 6.3 6.3 3.5 1.8 1.8<br>13 72 0.0 0.0 0.0 0.1 1.2 0.0 0.0<br>14 73 0.0 0.0 0.0 0.1 1.2 0.0 0.0<br>14 73 0.0 0.0 0.0 0.2 3.0 0.0<br>15 1.1 0.0 0.0 0.0 0.2 3.0 0.0<br>16 8 51 194.4 6.3 6.3 3.5 1.8 1.8<br>17 83 108.8 5.1 5.1 1.9 2.7 2.7<br>CHANNEL SUMMARY (watershed method, off-site assesment)<br>Channels (m3/yr) (tonne/yr) (tonne/yr) (tonne/yr) (tenne/yr) (tenne/yr |       |
| ***WEPP watershed Simulation for Representative Hillslopes and Channels (watershed method)***         WATERSHED SUMMARY (watershed method, off-site assessment)         Hillslopes volume Loss vield (tonne/yr)       Sediment vield (tonne/yr)         1       22       0.0       0.0       0.8       0.0       0.0         3       32       0.0       0.0       0.8       0.0       0.0         4       33       0.0       0.0       0.8       0.0       0.0         4       42       0.0       0.0       0.4       3.8       0.0       0.0         5       42       0.0       0.0       0.0       0.1       0.0       0.0         7       42       0.0       0.0       0.1       0.0       0.0       0.0         7       42       0.0       0.0       0.0       0.1       0.0       0.0         7       53       0.0       0.0       0.3       0.0       0.0       0.0         10       62       0.0       0.0       0.0       1.3       1.3       1.3         12       63       194.4       6.3       6.3       3.5       1.8       1.8         13       72       0.0 </td <td>-</td>                                                                                                    | -     |
| $\begin{array}{c ccccccccccccccccccccccccccccccccccc$                                                                                                    |       |
| $\begin{array}{c ccccccccccccccccccccccccccccccccccc$                                                                                                    |       |
| $ \begin{array}{c ccccccccccccccccccccccccccccccccccc$                                                                                                    |       |
| $\begin{array}{c ccccccccccccccccccccccccccccccccccc$                                                                                                    |       |
| $ \begin{array}{cccccccccccccccccccccccccccccccccccc$                                                                                                    |       |
|                                                                                                    |       |
|                                                                                                    |       |

Next, we would like to remap the simulation output for the target value 'T' to 10 t/ha soil loss and sediment yield.

1. In the Erosion – Water Erosion Prediction Project (WEPP) window, go to the Tolerable Soil Loss. In the t/hectares/year box, type in 10 and press enter. Observe how the other numbers in the T value classes window change.

| Erosion - Water Erosion Prediction Project (WEPP)                                  | 🔍 T value classes as absolute numbers            |
|------------------------------------------------------------------------------------|--------------------------------------------------|
| Change main WEPP model input (repeat 13. for scenarios)                            | Tolerable Soil Loss/Target (T) (t/ha/yr): 10.00  |
| 1. Change a single hillslope/channel WEPP database                                 | Deposition                                       |
|                                                                                    | >1 T is greater 10.00                            |
| 2. Hun WEPP for watershed/flowpaths     Tolerable Soil Loss or Target (T)          | <= 1 T is smaller 10.00                          |
| 3. Get and remap simulation results based on Ta                                    | Tolerable Soil Loss or Sediment Yield            |
| 4. Run WEPP for a single hillslope/channel (optional) tons/acre/year               | 0 T - 1/4 T is smaller 2.50                      |
|                                                                                    | 1/4 T - 1/2 T is between 2.50 and                |
| Current Active Scenario View1 Run New Scenario Delete a theme in view Save Project | 1/2 T - 3/4 T is between 5.00 and                |
|                                                                                    | 3/4 T - 1 T is between 7.50 and                  |
| Orisite1thy     Onstetthy                                                          | Not Tolerable Soil Loss or Sediment Yield        |
|                                                                                    | 1 T - 2 T is between 10.00 and                   |
|                                                                                    | 2T - 3T is between 20.00 and                     |
| Substrehments                                                                      | 3 T · 4 T is between 30.00 and                   |
|                                                                                    | > 4 T is greater 40.00                           |
| ✓ Landoov<br>r5 Burn Seve                                                          | Get this table in english units (tons/Acre/year) |

2. In the Erosion – Water Erosion Prediction Project (WEPP) window again, click on Step 3. Get and remap simulation results based on Target (T).

| 🍭 Erosior | a - Water Erosion Prediction Project (WEPP)             | X                                  |
|-----------|---------------------------------------------------------|------------------------------------|
|           | Change main WEPP model input (repeat 13. for scenarios) |                                    |
|           | 1. Change a single hillslope/channel                    | WEPP database                      |
| Q         | 2. Due V/CDD (complete bad //lowership                  |                                    |
|           |                                                         | Tolerable Soil Loss or Target (T)  |
|           | 3. Get and remap simulation results based on Target (T) | t/hectare/year 10.00               |
|           | 4. Run WEPP for a single hillslope/channel (optional)   | tons/acre/year 4.46                |
| Cum       | ent Active Scenario View1 Run New Scenario D            | elete a theme in view Save Project |

3. In the WEPP Results window, leave the name as Offsite10thy and click OK.

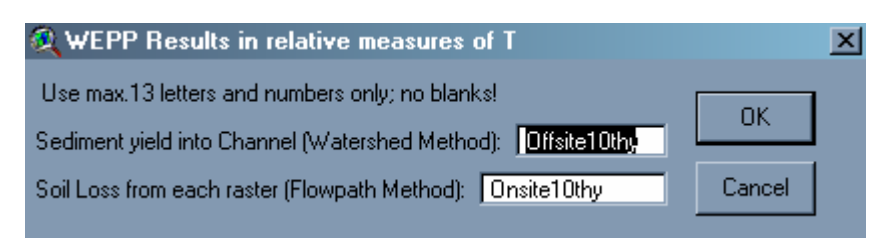

As you can see below, two new layers with the new soil loss were created. Since a greater amount of soil loss was considered tolerable, the colors for the subcatchments are given in green.

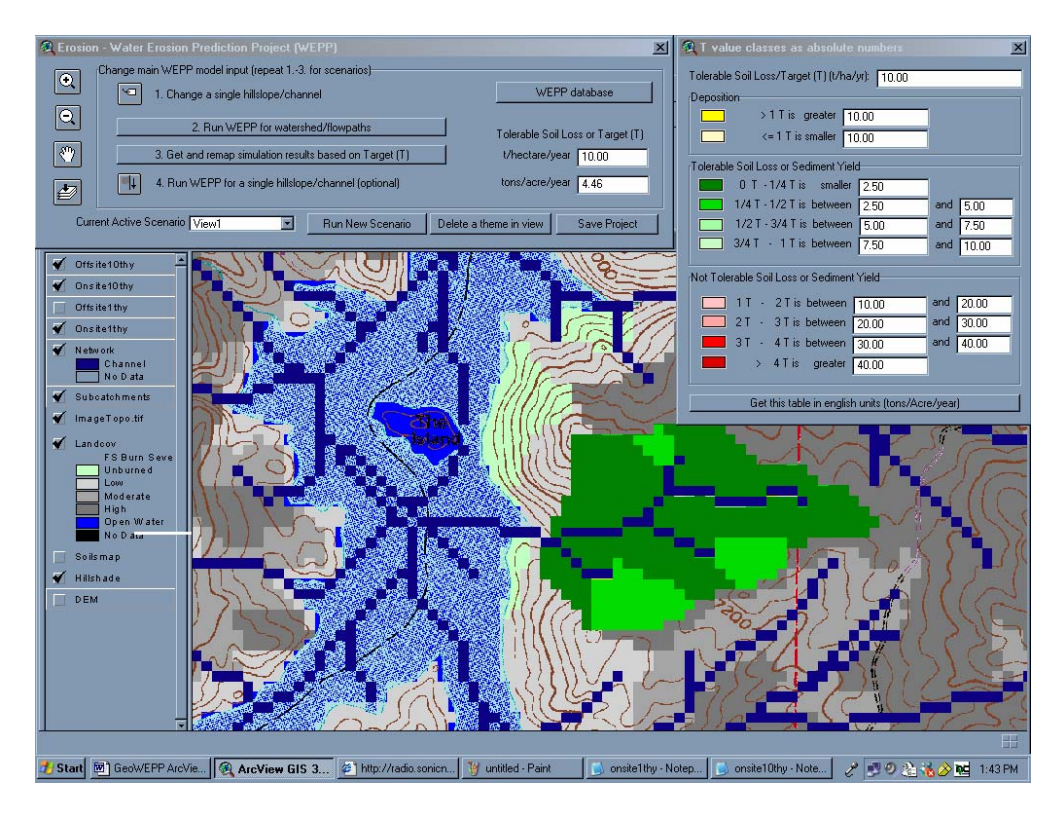

Also, a Notepad file was created. If you compare this new file to the first one that we created, you see the numbers are the same. The amount of erosion is the same, but the amount of what was tolerable was considered different and this was depicted in the view.

| 📕 onsite                                                                                        | e10thy - I                                                                                             | Notepad                                                                                 |                                                                            |                                                                                                    |                                                      |                                                                                                    |                                                                                                    |                                                                                                    |                |                                                                    |   |             |       | _ 8 >   |
|-------------------------------------------------------------------------------------------------|----------------------------------------------------------------------------------------------------|-----------------------------------------------------------------------------------------|----------------------------------------------------------------------------|----------------------------------------------------------------------------------------------------|------------------------------------------------------|----------------------------------------------------------------------------------------------------|----------------------------------------------------------------------------------------------------|----------------------------------------------------------------------------------------------------|----------------|--------------------------------------------------------------------|---|-------------|-------|---------|
| File Edi                                                                                        | t Format                                                                                               | View Help                                                                               |                                                                            |                                                                                                    |                                                      |                                                                                                    |                                                                                                    |                                                                                                    |                |                                                                    |   |             |       |         |
| 1 -                                                                                             | 0 YEAR                                                                                                 | AVERAGE A                                                                               | NNUAL V                                                                    | ALUES FOR                                                                                                    | WATERSH                                              | HED                                                                                                    |                                                                                                    |                                                                                                    |                |                                                                    |   |             |       | -       |
| ***WEP                                                                                          | P Wate                                                                                                 | rshed Simu                                                                              | lation                                                                     | for Repre                                                                                                    | sentativ                                             | /e нillsl                                                                                                    | opes and Char                                                                                         | nels (waters                                                                                                    | hed met        | hod)***                                                            |   |             |       |         |
|                                                                                                 |                                                                                                    |                                                                                         |                                                                            |                                                                                                    |                                                      |                                                                                                    |                                                                                                    |                                                                                                    |                |                                                                    |   |             |       |         |
|                                                                                                 | WATERS                                                                                                 | HED SUMMAR                                                                              | Y (wate                                                                    | rshed met                                                                                                    | nod, off                                             | -site as                                                                                                    | sesment)                                                                                              |                                                                                                    |                |                                                                    |   |             |       |         |
| Hillsl<br>WEPP T                                                                                | opes<br>OPAZ                                                                                           | Runoff<br>Volume<br>(m^3/yr                                                             | )                                                                          | soil<br>Loss<br>(tonne∕yr)                                                                                          | Sec<br>Yie<br>) (to                                  | diment<br>eld<br>onne/yr)                                                                                                    | Area<br>(ha)                                                                                          | soil<br>Loss<br>(tonne/ha/y                                                                                         | *№<br>Se<br>Yi | Mapped<br>ediment<br>ield<br>conne/ha/yr)                          |   |             |       |         |
| 1<br>2<br>3<br>4<br>5<br>6<br>7<br>7<br>8<br>9<br>10<br>112<br>12<br>13<br>14<br>15<br>16<br>17 | 22<br>23<br>32<br>42<br>43<br>52<br>52<br>61<br>62<br>61<br>62<br>73<br>71<br>83<br>71<br>83<br>CHANNE | 0<br>0<br>0<br>0<br>0<br>0<br>0<br>52<br>194<br>0<br>0<br>115<br>77<br>108<br>L SUMMARY | .0<br>.0<br>.0<br>.0<br>.0<br>.0<br>.0<br>.0<br>.0<br>.0<br>.0<br>.0<br>.0 | 0.0<br>0.0<br>0.0<br>0.0<br>0.0<br>0.0<br>0.0<br>0.0<br>2.9<br>6.3<br>0.0<br>0.0<br>7.6<br>6.8<br>5.1<br>hed methor | d, off−s                                             | 0.0<br>0.0<br>0.0<br>0.0<br>0.0<br>0.0<br>0.0<br>0.0<br>0.0<br>2.9<br>6.3<br>0.0<br>0.0<br>0.0<br>0.0<br>0.0<br>0.0<br>5.1<br>5.1 | 0.8<br>1.8<br>6.4<br>3.8<br>0.1<br>0.5<br>2.3<br>0.9<br>0.9<br>0.9<br>0.9<br>0.9<br>0.9<br>0.9<br>0.9 | 0.0<br>0.0<br>0.0<br>0.0<br>0.0<br>0.0<br>0.0<br>0.0<br>0.0<br>1.3<br>1.8<br>0.0<br>0.0<br>0.0<br>0.0<br>2.9<br>2.7 |                | 0.0<br>0.0<br>0.0<br>0.0<br>0.0<br>0.0<br>0.0<br>0.0<br>0.0<br>0.0 |   |             |       |         |
| Channe<br>NUM WE                                                                                | ls<br>PP TOP                                                                                           | Disc<br>Volu<br>AZ (m^3                                                                 | harge<br>me<br>/yr)                                                        | Soil<br>Loss<br>(toni                                                                                               | ne/yr)                                               | Sedi<br>Yiel<br>(ton                                                                                                    | ment<br>d<br>ne/yr)                                                                                   | Length<br>(m)                                                                                                    | Le<br>(c       | ength<br>cells)                                                    |   |             |       |         |
| 1<br>2<br>3<br>4<br>5<br>6<br>7                                                                 | 4<br>3<br>2<br>1<br>5<br>7                                                                             | <br>54<br>64<br>74<br>84<br>44<br>34<br>24                                              | 47.9<br>214.9<br>97.4<br>172.7<br>243.3<br>306.7<br>468.5                  |                                                                                                    | n.a.<br>n.a.<br>n.a.<br>n.a.<br>n.a.<br>n.a.<br>n.a. |                                                                                                    | 2.0<br>8.0<br>33.1<br>11.5<br>30.0<br>345.1<br>137.7                                                  | 102.4<br>427.3<br>247.3<br>187.3<br>127.3<br>264.9<br>72.4                                                          |                | 3<br>13<br>7<br>5<br>3<br>8<br>2                                   |   |             |       |         |
|                                                                                                 |                                                                                                    |                                                                                         |                                                                            |                                                                                                    |                                                      |                                                                                                    |                                                                                                    |                                                                                                    |                |                                                                    |   |             |       |         |
| the second                                                                                      | 1 661 Geor                                                                                             | W/EPP ArcVie                                                                            | and the                                                                    | ew 615 3 3                                                                                                    | a http://                                            | radio sonice                                                                                                    | W untitled - Paint                                                                                    | ansietik                                                                                                    | u - Noten      | onsite10the                                                        |   |             | A net | 1-45 PM |
| Jotan                                                                                           |                                                                                                    | SWELLI ALCVIE                                                                           | MICVI                                                                      | ow and 5.5                                                                                                    | - undrave                                            | adio.sofilert                                                                                                    | - unkided - Fairk                                                                                     | Unsiter un                                                                                                    | y notep        | onside rouny                                                       | 6 | 130 A 181 4 | 300 🔛 | 1.45 PM |

It's always a good idea to save your files often in case of crashes.

1. In the Erosion – Water Erosion Prediction Project (WEPP) window, click on the Save **Project** button.

| 🍭 Erosio   | n - Water Erosion Prediction Project (WEPP)              | ×                                  |
|------------|----------------------------------------------------------|------------------------------------|
|            | Change main WEPP model input (repeat 13. for scenarios)  |                                    |
|            | 1. Change a single hillslope/channel                     | WEPP database                      |
| Q          | 2. Run WEPP for watershed/flowpaths                      | Tolerable Soil Loss or Target (T)  |
| <b>(1)</b> | 3. Get and remap simulation results based on Target (T)  | t/hectare/year 10.00               |
|            | ■↓ 4. Run WEPP for a single hillslope/channel (optional) | tons/acre/year 4,46                |
| Cur        | rrent Active Scenario View1 Run New Scenario De          | elete a theme in view Save Project |

2. In the **GeoWEPP Watershed Directory**, note that you are saving this project in **C:\geowepp\ExampleSet\Haymanbaer**. Click **OK**.

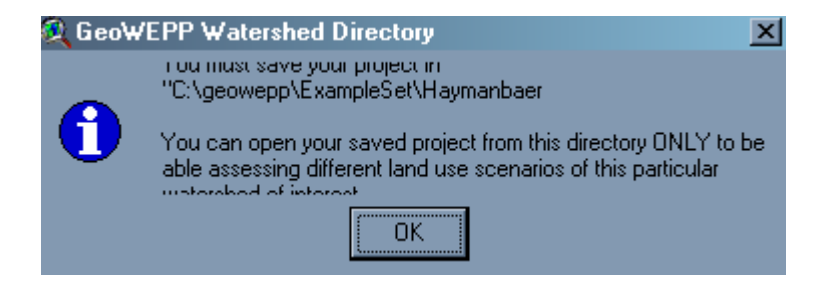

3. In the Save Project As window, give the project the name Hayman. Click OK.

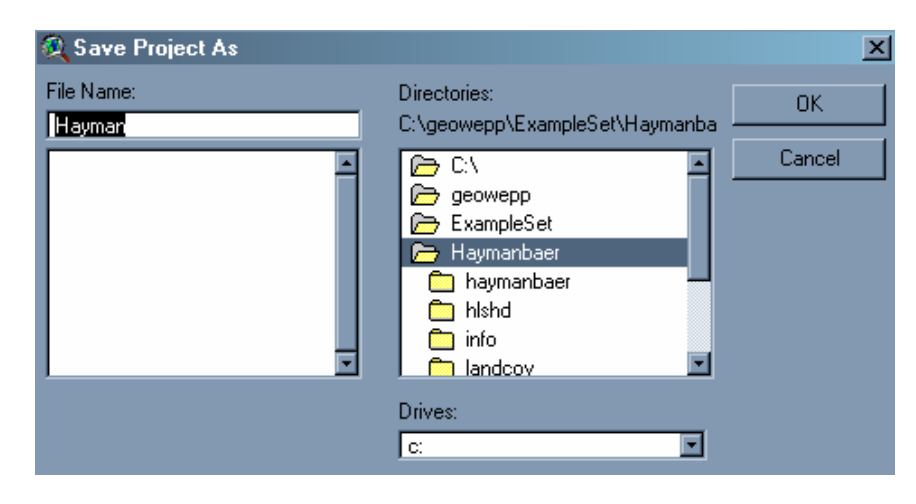

4. In the **Thank you for using GeoWEPP!** window, it prompts you to exit GeoWEPP. Click **No**.

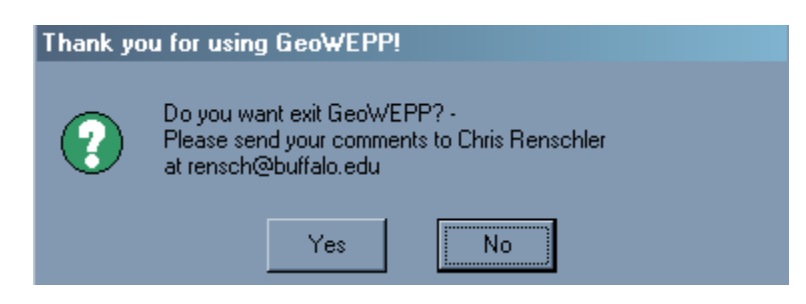

Now, we are interested in doing mitigation of the subcatchments. We want to change the soils of the subcatchment to reduce the amount of erosion. Note that often the tops and bottoms of many hills do not need mitiation, only the midslopes; also some low/medium burn severity areas can function as a buffer strip.

1. Turn off the **Offsite10thy** and **Onsite10thy** layers to show the **Offsite1thy** layer that depicts high erosion in red. This will give us a better sense of the erosion. We are interested in subcatchment 71, which is a subcatchment in the south-east of the catchment area.

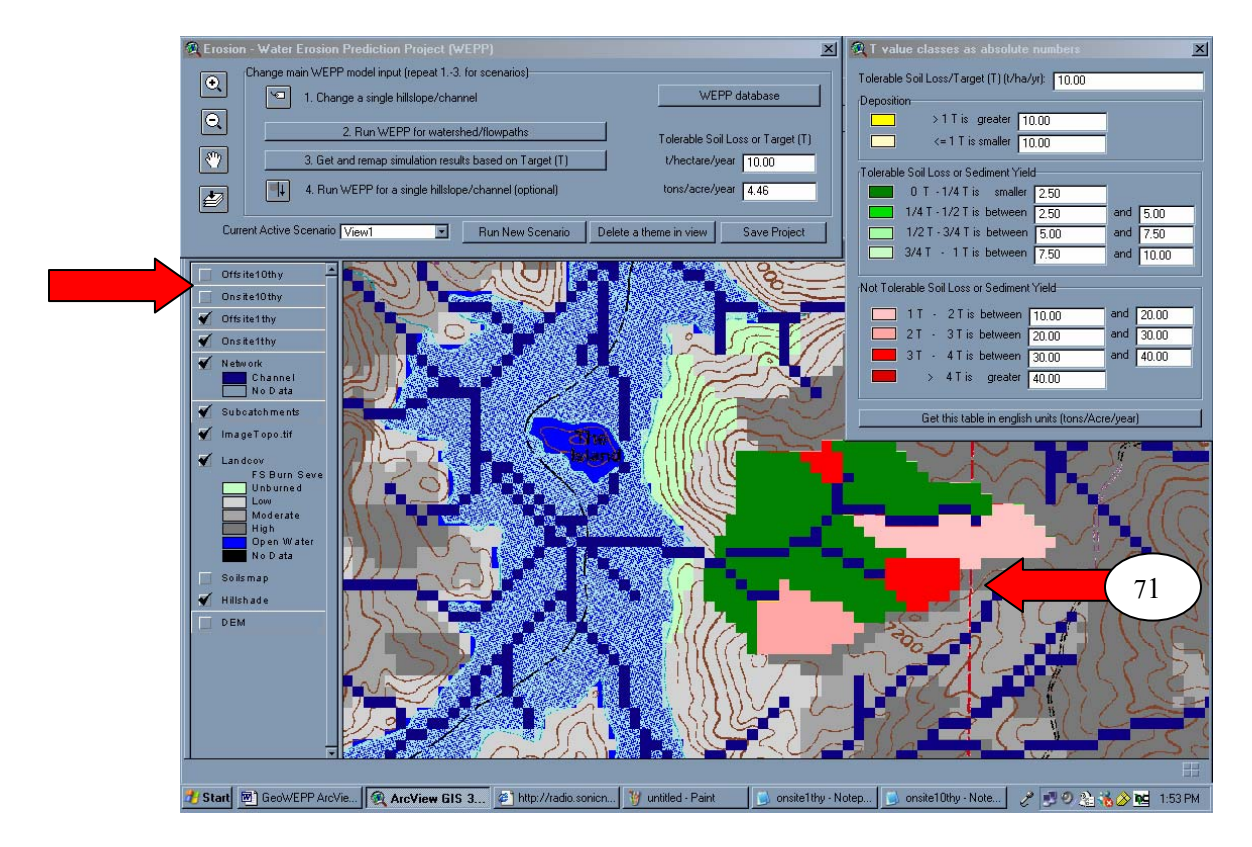

2. In the **Erosion – Water Erosion Prediction Project (WEPP)** window, click on **Step. 1. Change a single hillslope/channel** icon

| 🍭 Erosio   | n - Water Erosion Prediction Project (WEPP)             | ×                                  |
|------------|---------------------------------------------------------|------------------------------------|
|            | Change main WEPP model input (repeat 13. for scenarios) |                                    |
|            | 1. Change a single hillslope/channel                    | WEPP database                      |
| Q          | 2. Run WEPP for watershed/flowpaths                     | Tolerable Soil Loss or Target (T)  |
| <b>(</b> ) | 3. Get and remap simulation results based on Target (T) | t/hectare/year 10.00               |
|            | 4. Run WEPP for a single hillslope/channel (optional)   | tons/acre/year 4.46                |
| Cur        | rent Active Scenario View1 Run New Scenario De          | elete a theme in view Save Project |

2. You now notice that the cursor has changed into a cross with a label symbol. Click this onto the subcatchment, and you get the **Change Management** window. Click **Yes**.

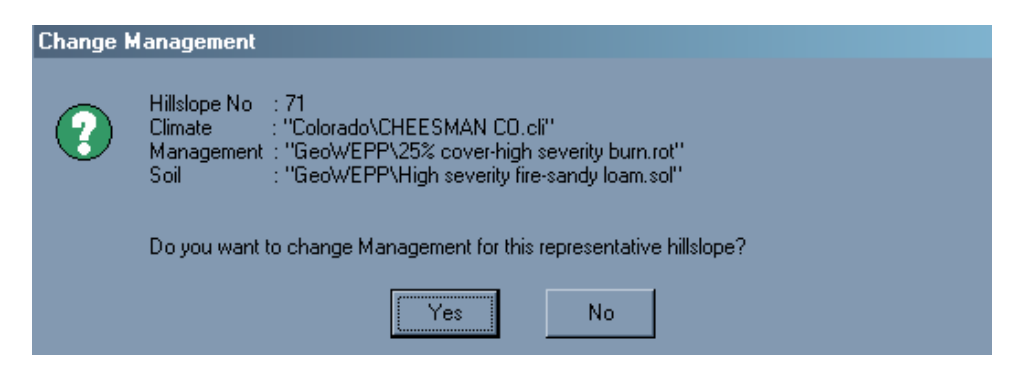

4. In the **Select a management** window, click on the **GeoWEPP** folder. There, double-click **grass** to use this management file.

| Select a management file ID 71  | 2      |
|---------------------------------|--------|
|                                 | Browse |
| 🗄 🛄 Agriculture                 |        |
| E − Errest                      | OK     |
|                                 |        |
| 18% cover short grass prarie    | Cancel |
| 25% cover-high severity burn    | Cancer |
|                                 |        |
|                                 |        |
| 90% cover-low severity burn     |        |
|                                 |        |
| corn,soybean-fall mulch till    |        |
| fallow                          |        |
| fallow tilled                   |        |
| grass                           |        |
| Mountain Big Sagebrush          |        |
| Tree-20 yr old forest           |        |
| winter wheat, Conventional till |        |
|                                 |        |
| default                         |        |
| fallow                          |        |
| arass                           |        |
|                                 |        |

5. In the Change Soil window, click No.

| Change S | ioil                                                                                                    |
|----------|----------------------------------------------------------------------------------------------------|
| ?        | Hillslope No : 71<br>Climate : "Colorado\CHEESMAN CO.cli"<br>Management : "GeoWEPP\grass.rot"<br>Soil : "GeoWEPP\High severity fire-sandy loam.sol" |
|          | Do you want to change Soil for this representative hillslope?                                                                                       |
|          | Yes No                                                                                                    |

6. In the Erosion – Water Erosion Prediction Project (WEPP) window, click on Step. 4. Run WEPP for a single hillslope/channel icon

| Erosion - Water Erosion Prediction Project (WEPP)                                  |
|------------------------------------------------------------------------------------|
| Change main WEPP model input (repeat 13. for scenarios)                            |
| VEPP database WEPP database                                                        |
|                                                                                    |
| 2. Run WEPP for watershed/flowpaths     Tolerable Soil Loss or Target (T)          |
| 3. Get and remap simulation results based on Target (T)      t/hectare/year        |
| 4. Run WEPP for a single hillslope/channel (optional) tons/acre/year 4.46          |
|                                                                                    |
| Current Active Scenario View1 Run New Scenario Delete a theme in view Save Project |

7. Click onto hillslop 71. You now get the Run WEPP interface window. Click Yes.

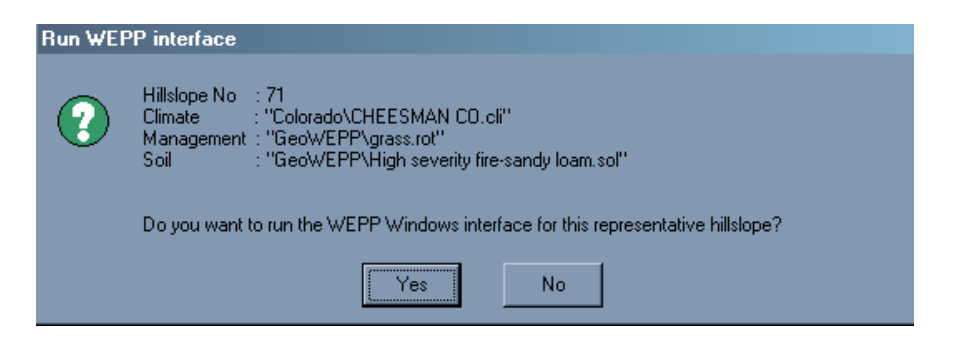

8. Next, **WEPP Model for Windows** appears. Here you can run you simulation for the individual hillslope. In **Welcome to WEPP for Windows**, click **Cancel** because hill #71 is already loaded.

| WEPP Model for Windows File Edit View Option Tools Window Help                            |                                                                                                    |
|-------------------------------------------------------------------------------------------|----------------------------------------------------------------------------------------------------|
|                                                                                           |                                                                                                    |
| St. geowepp                                                                               |                                                                                                    |
| CHEESMAN CO<br>Manager<br>Climate<br>Slope<br>Soil                                        | 2 Year Simulation     Value     Units       Average Annual Precipitation     in       Average Annual Soil Loss     ton/A       Average Annual Soil Loss     ton/A |
| Welcome to WEPP for Windows                                                               |                                                                                                    |
| After selecting a task click the 'Start Task' button to begin                             |                                                                                                    |
| Feet                                                                                      | Jrn P                                                                                                    |
| Soi Loss Graph Brephical Output Return Periods Text Output Run Options Run                |                                                                                                    |
| For Help, press F1                                                                        | SCALE Y:123456 NUM                                                                                                    |
| 🐮 Start 🖉 GeoWEPP Ar 🗿 Windows Me 🦷 🍳 ArcView GIS 🖉 The New Yor 📄 onsite1thy - N 📄 onsite | a10thy 🛛 💑 WEPP Mod 🥜 🐺 🥑 🖉 🏠 🍓 🖄 1.55 PM                                                                                                    |

9. We want to now set the options for the run. On the bottom of the window, click **Run Options**.

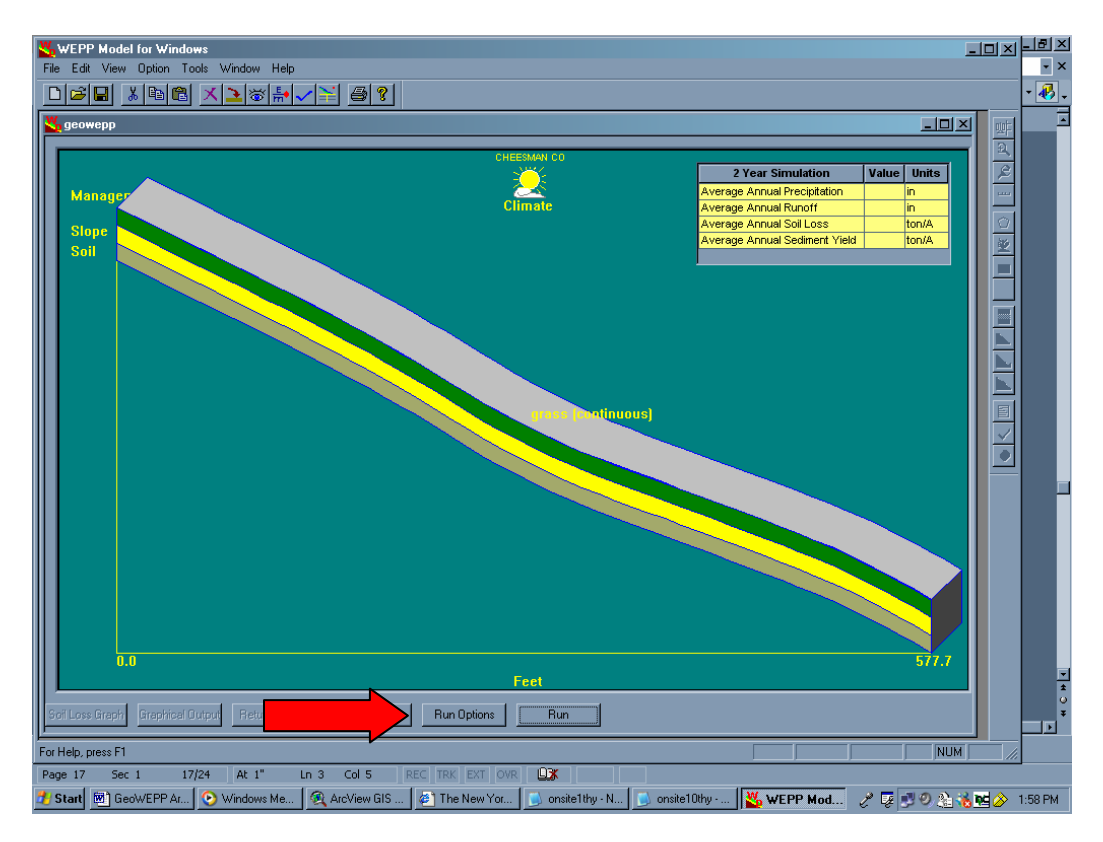

10. In the **Watershed Options** menu, make sure the **Return Period Summary** is checked. This will give you the summary report. Also, increase the **Simulation years** to 50. Click **OK**.

| WEPP Run Options                                              | ×                      |
|---------------------------------------------------------------|------------------------|
| 🗖 Create pass file                                            | Event by event summary |
| 🗖 Warmup output                                               | OFE line summary       |
| Water output                                                  | 🗖 Brief summary        |
| Crop output                                                   | Winter output          |
| 🔲 Soil output                                                 | Yield output           |
| 🔽 Graphics output                                             | Return Period Summary  |
| 🗹 All events                                                  | Main output option:    |
| Rangeland Specific<br>Plant output<br>Animal (grazing) output | Annual, abbreviated    |
| OK                                                            | Cancel                 |

11. Back in the WEPP Model for Windows, click Run to run the simulation.

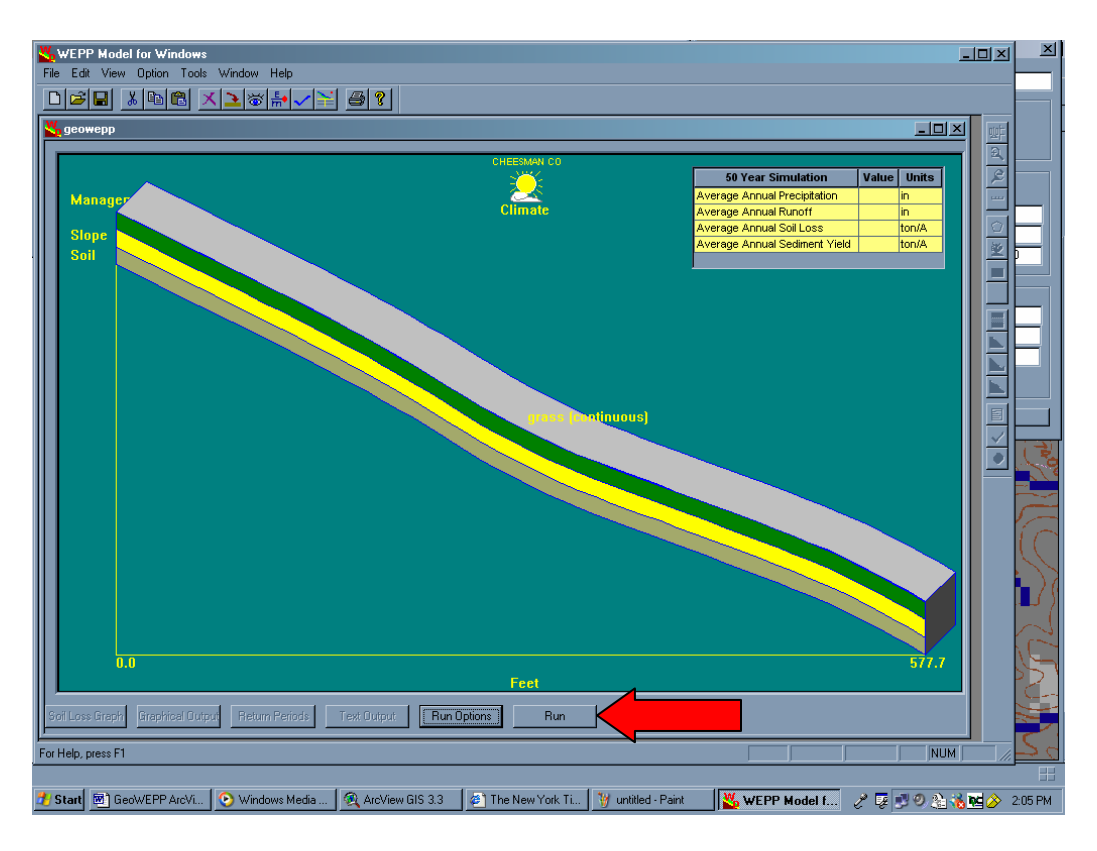

12. After the simulation runs, you get a new screen. You can see depicted in red that erosion is heaviest towards the bottom of the slope. Click onto **Return Periods** to get a summary of the results.

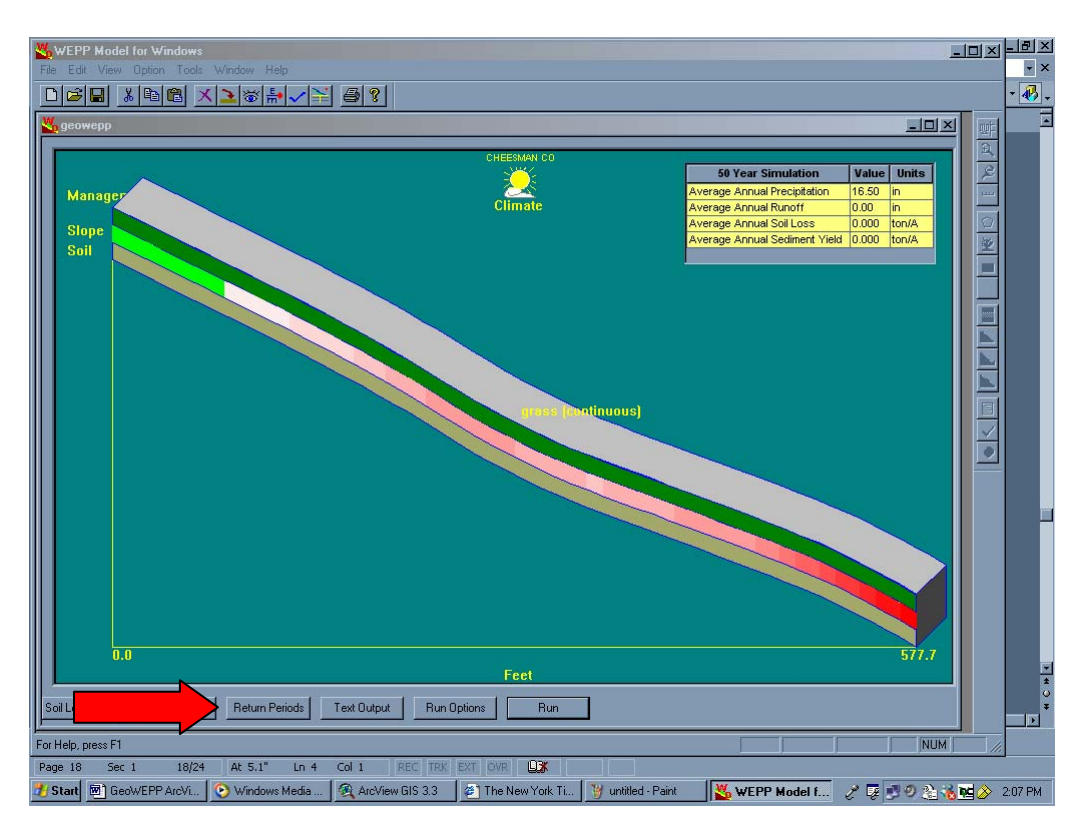

13. In the **Return Periods** window, you have the results of the simulation, such as runoff and sediment.

| Return Period<br>(years) | Daily Runoff<br>Volume (mm) | Daily Sediment<br>Leaving (t/ha) | Daily Peak Rate<br>(mm/hr) | Daily Precipitation (mn |
|--------------------------|-----------------------------|----------------------------------|----------------------------|-------------------------|
| 2                        | 0.0                         | 0.0                              | 0.6                        | 31.4                    |
| 5                        | 0.9                         | 0.0                              | 4.6                        | 42.4                    |
| 10                       | 1.3                         | 0.1                              | 8.2                        | 46.6                    |
| 20                       | 2.0                         | 0.2                              | 9.8                        | 47.6                    |
| 25                       | 2.3                         | 0.2                              | 11.4                       | 50.4                    |
|                          |                             |                                  |                            |                         |
|                          |                             |                                  |                            |                         |

Finally, let's see the effect on hillslope 71 if we change it to grass. We need to go back into WEPP and run another simulation.

- 2. In Return Periods, click OK to close the window.
- 2. Close the WEPP Model for Windows to show the GeoWEPP screen.
- 2. You are prompted to save the WEPP project. Click Yes.

| Project: ( | C:\Program Files\USDA  | -ARS\WEPP\I | Data\Projects\geowepp.prj | X |
|------------|------------------------|-------------|---------------------------|---|
| ?          | Save changes to WEPP p | project?    |                           |   |
|            | Yes                    | No          | Cancel                    |   |

4. Back in Erosion – Water Erosion Prediction Project (WEPP), click 2. Run WEPP for watershed/flowpaths.

| 💐 Erosion - Water Erosion Prediction Project (WEPP)                                                                                                    |
|----------------------------------------------------------------------------------------------------|
| Change main WEPP model input (repeat 13. for scenarios)                                                                                                    |
| Image: Constraint of the state of the state of |
| 2. Run WEPP for watershed/flowpaths Tolerable Soil Loss or Target (T)                                                                                                    |
| 3. Get and remap simulation results based on Target (T) t/hectare/year 10.00                                                                                                    |
| 4. Run WEPP for a single hillslope/channel (optional) tons/acre/year 4.46                                                                                                    |
| Current Active Scenario View1 Run New Scenario Delete a theme in view Save Project                                                                                                    |

5. In the **WEPP Management and Soil Lookup**, notice that a 4<sup>th</sup> area has been created when we changed the management to grass. If you look in the **WEPP Management** field, you can now see a grass management. Click **OK**.

|                     | Area                                                   | GIS Landuse                                                                                                    | WEPP Management                                                                                                    |
|---------------------|--------------------------------------------------------|----------------------------------------------------------------------------------------------------|----------------------------------------------------------------------------------------------------|
|                     | 25.5%                                                  | Low Burn Severity                                                                                                    | GeoWEPP\90% cover-low severity burn.rot                                                                                                    |
|                     | 29.1%                                                  | Moderate Burn Severity<br>High Burn Severity                                                                                        | GeoWEPP\45% cover-moderate severity bur<br>GeoWEPP\25% cover-high severity burn rot                                                                                                    |
|                     | 6.7%                                                   | No Data                                                                                                    | GeoWEPP/grass.rot                                                                                                    |
|                     |                                                        |                                                                                                    |                                                                                                    |
|                     |                                                        |                                                                                                    |                                                                                                    |
|                     |                                                        |                                                                                                    |                                                                                                    |
|                     |                                                        |                                                                                                    |                                                                                                    |
|                     |                                                        |                                                                                                    |                                                                                                    |
|                     | Landuse                                                | Soils Channels                                                                                                    |                                                                                                    |
|                     | Landuse<br>o run a W                                   | Soils Channels                                                                                                    | defined in the GIS must be assoicated with equivalent WEPF                                                                                                    |
| T                   | Landuse<br>o run a W<br>puts. Dou                      | Soils Channels<br>(EPP simulation the landuse and soils<br>ible-click on any entry in the WEPP m                                    | defined in the GIS must be assoicated with equivalent WEPF<br>anagement or soils columns to display a list of WEPP inputs                                                                      |
| _<br>ir<br>ti       | Landuse<br>o run a W<br>nputs. Dou<br>nat may be       | Soils Channels<br>(EPP simulation the landuse and soils<br>uble-click on any entry in the WEPP m<br>s used. Where no WEPP managemer | defined in the GIS must be assoicated with equivalent WEPF<br>anagement or soils columns to display a list of WEPP inputs<br>t or soil is specified the default soil or management will be use |
| T<br>ir<br>ti<br>C  | Landuse<br>orun a W<br>nputs. Dou<br>nat may be<br>)   | Soils Channels<br>(EPP simulation the landuse and soils<br>ible-click on any entry in the WEPP m<br>s used. Where no WEPP managemer | defined in the GIS must be assoicated with equivalent WEPF<br>anagement or soils columns to display a list of WEPP inputs<br>t or soil is specified the default soil or management will be use |
| T<br>ir<br>H<br>(1  | Landuse<br>o run a W<br>nputs. Dou<br>nat may be<br>)  | Soils Channels<br>(EPP simulation the landuse and soils<br>ible-click on any entry in the WEPP m<br>s used. Where no WEPP managemer | defined in the GIS must be assoicated with equivalent WEPF<br>anagement or soils columns to display a list of WEPP inputs<br>t or soil is specified the default soil or management will be use |
| T<br>ir<br>ti<br>(' | Landuse<br>o run a W<br>iputs. Dou<br>nat may be<br>') | Soils Channels<br>(EPP simulation the landuse and soils<br>ible-click on any entry in the WEPP m<br>s used. Where no WEPP managemer | defined in the GIS must be assoicated with equivalent WEPF<br>anagement or soils columns to display a list of WEPP inputs<br>t or soil is specified the default soil or management will be use |

6. In the WEPP/TOPAZ Translator, make sure it's set for 2 years and Watershed and Flowpaths. Click Run WEPP.

| VEPP Watershed Set                          | tings                           |                | Name    | Management        | Soil             | % of Are |
|---------------------------------------------|---------------------------------|----------------|---------|-------------------|------------------|----------|
| Change Soil A                               | ssociations Change Channel Asso | ciations       | Hill_51 | GeoWEPP\45% cove  | GeoWEPP\Low seve | 6.9%     |
|                                             |                                 | oldaono        | Hill_52 | GeoWEPP\25% cove  | GeoWEPP\High sev | 2.6%     |
|                                             |                                 |                | Hill_32 | GeoWEPP\90% cove  | GeoWEPP\Low seve | 18.8%    |
| Change Managem                              | ent Associations                |                | Hill_62 | GeoWEPP\45% cove  | GeoWEPP\Low seve | 8.7%     |
| Watershed has 17 Hillslopes and 7 Channels. |                                 |                | Hill_53 | GeoWEPP\45% cove  | GeoWEPP\Low seve | 0.8%     |
|                                             |                                 |                | Hill_42 | GeoWEPP\45% cove  | GeoWEPP\Low seve | 0.3%     |
|                                             |                                 |                | Hill_61 | GeoWEPP\25% cove  | GeoWEPP\High sev | 6.3%     |
| or .                                        | Colorado\CHEESMAN CO.cli        |                | Hill_43 | GeoWEPP\45% cove  | GeoWEPP\Low seve | 1.6%     |
| Llimate                                     | ,                               |                | Hill_63 | GeoWEPP\25% cove  | GeoWEPP\High sev | 10.3%    |
| Number of Years                             | 2                               | Change Climate | Hill_22 | GeoWEPP\90% cove  | GeoWEPP\Low seve | 2.4%     |
|                                             |                                 |                | Hill_72 | GeoWEPP\45% cove  | GeoWEPP\Low seve | 3.4%     |
| Simulation Method                           | Watershed and Flowpaths         |                | Hill_33 | GeoWEPP\45% cove  | GeoWEPP\Low seve | 11.1%    |
|                                             |                                 |                | Hill_73 | GeoWEPP\45% cove  | GeoWEPP\Low seve | 1.6%     |
|                                             | (Den W/CDD)                     |                | Hill_71 | GeoWEPP\grass.rot | GeoWEPP\High sev | 7.4%     |
|                                             | [ nurl WEFF ]                   |                | Hill_23 | GeoWEPP\90% cove  | GeoWEPP\Low seve | 5.3%     |
|                                             |                                 |                | Hill_81 | GeoWEPP\25% cove  | GeoWEPP\High sev | 6.9%     |
|                                             |                                 |                | Hill 83 | GeoWEPP\25% cove  | GeoWEPP\High sev | 5.6%     |

7. In the WEPP Results in relative measure of T, change the names to Offsite1thy2 and Onsitethy2. Click OK.

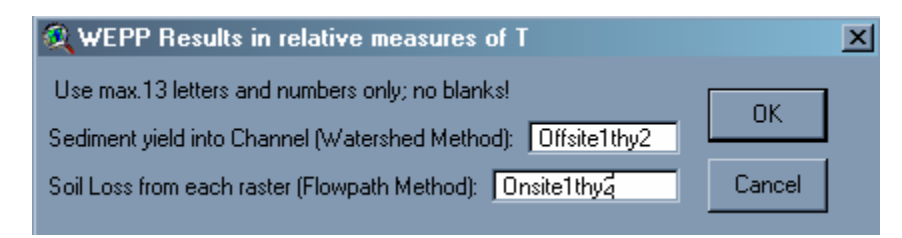

You can now see that most of the erosion has stopped due to this change in landuse.

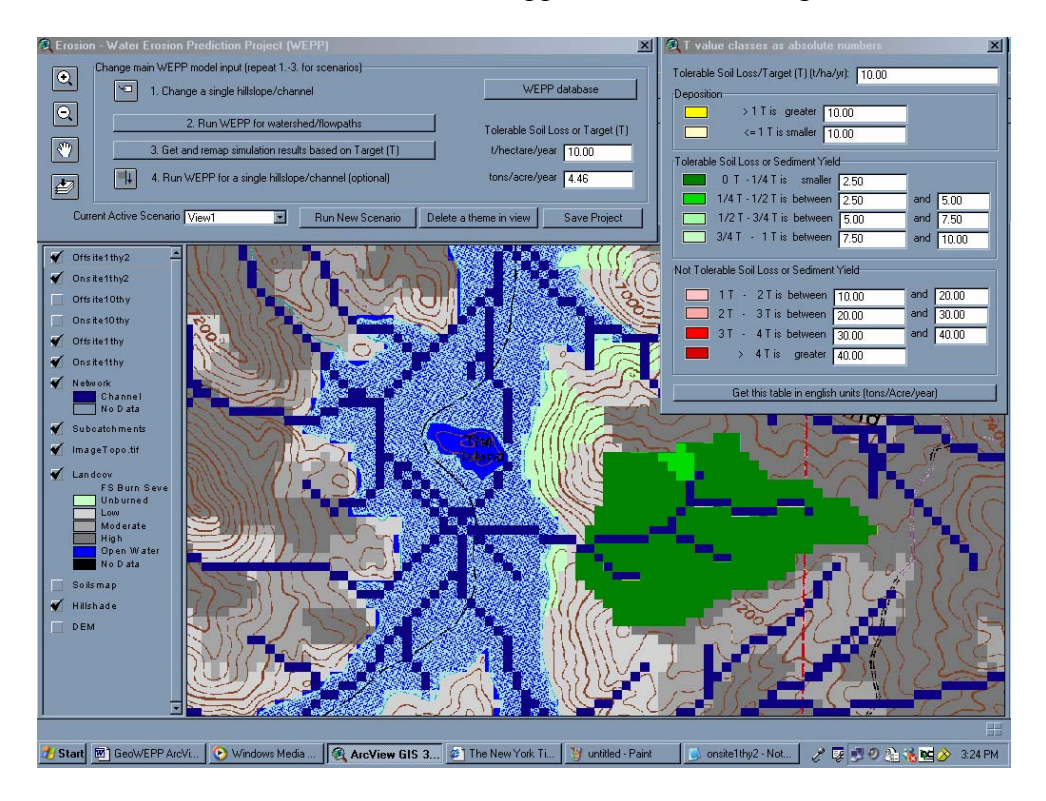